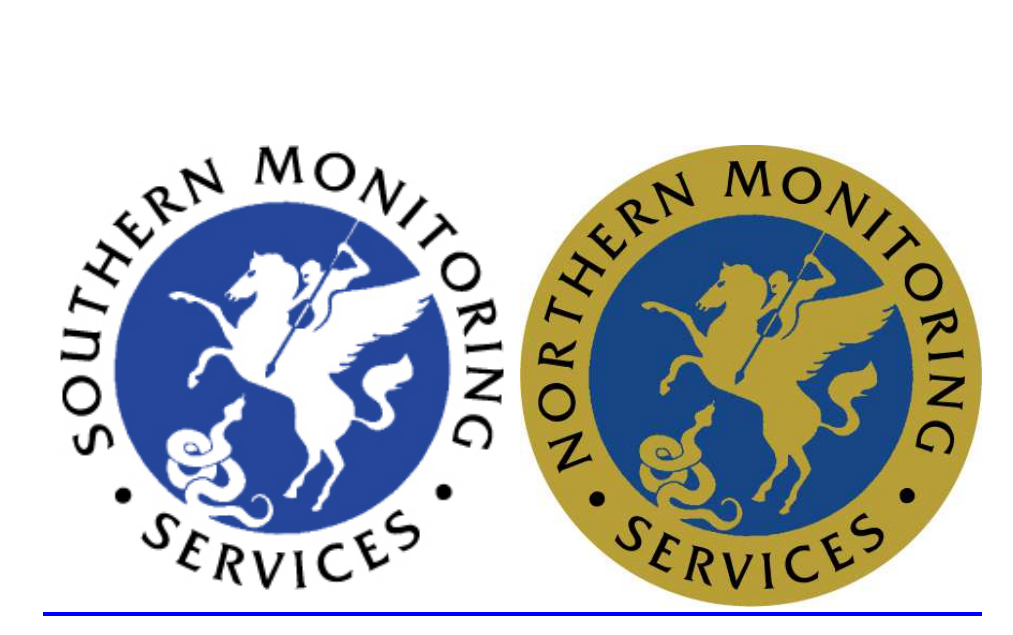

# <u>MASweb Fire Test</u> <u>Manual</u>

Issue 20<sup>th</sup> November 2014

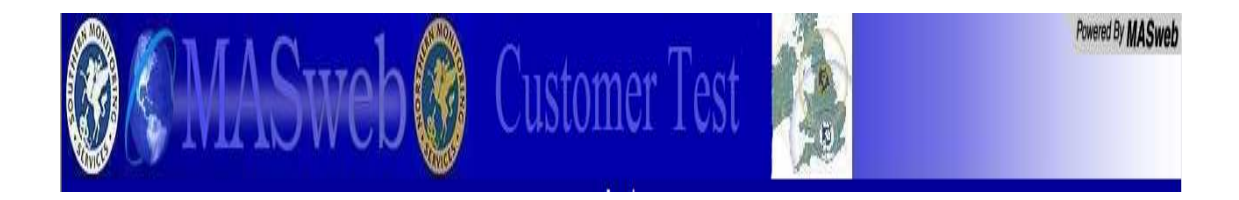

Welcome to MASweb, the Internet-browser based system for our clients which is designed to enable swift and easy on-line access to the Fire Test facility for your System or systems.

It is of benefit if you already use the Internet, and are familiar with utilising the Back and Forward buttons in Internet Explorer but it is not a requirement in order to use MASweb.

This application allows customers to place their own system on test for Fire alarm signals only.

All the ARC needs is the account number and the listed user /Key Holder who will be carrying out the alarm system testing.

We will set up the secure username and password and issue this information along with the URL address for MASWEB once set up on our system.

All the End user customer will be able to do is place their system on test and view the test history there is no access to any other fields or reports under this application.

Should you wish to allow your customers to place their whole system on test e.g. for testing personnel Attack alarms on a commercial premise then please advise when contacting Southern Monitoring

Being an Internet based system; MASweb does not require a specific Windows OS in order for you to gain access. However, it should be noted that MASweb does require you to use Microsoft Internet Explorer, v5.5 or above, in order to access the Internet. The use of any other browser, such as Mozilla or Opera, will result in loss of access to MASweb.

We hope that you will find this system to be of benefit to your business and we thank you for your continued custom.

## 1.0 Logging In to MASweb

You will have already had your user name and 8 character password supplied with your installation pack for the MASweb application. In order to access the system, type the following into the Address bar on your Internet Explorer browser: https://www.smonweb.co.uk/

You may wish to add this address to your Internet Explorer Favourites folder for easy repeat access.

If everything is working properly you should see the following screen.

If not you should contact the ARC Technical Support department on 0844 871 2223.

You will now see the MASweb Log-on page as displayed below:

| File Edit View Favorites Tools Help                   | Genvert →      Select     Select |
|-------------------------------------------------------|----------------------------------------------------------------------------------------------------|
| Google                                                | Search 🕶 🍪 • 👘 🔊 • 🗐 Sidewiki •                                                                                                    |
| 👌 🍄 🏉 Login                                           |                                                                                                    |
|                                                       |                                                                                                    |
|                                                       | A second second s                                                                                                    |
| <b>CMASW</b>                                          | eh                                                                                                    |
| <b>MASw</b>                                           | eb                                                                                                    |
| <b>MASw</b>                                           | eb                                                                                                    |
| Registered Users May Sign In Below                    | eb                                                                                                    |
| Registered Users May Sign In Below                    | eb                                                                                                    |
| Registered Users May Sign In Below                    | © English                                                                                                    |
| Registered Users May Sign In Below User Name Password | C Español                                                                                                    |
| Registered Users May Sign In Below User Name Password | C Español                                                                                                    |

Enter your username and password (As supplied by your Alarm Company or SMS Administration), and click on login and the Home Page will be displayed which allows access to all the permitted functions.

Note: Your user name and password control your privileges and determine your access to Masweb is strictly controlled by SMS Technical services and a 5 minute inactivity disconnection application is in Operation. If no data or reporting requests are received within 5 minutes the 5 minute disconnection application will run causing a break in the link to Masweb and users will have to log back onto the application.

#### **Placing your System on Test**

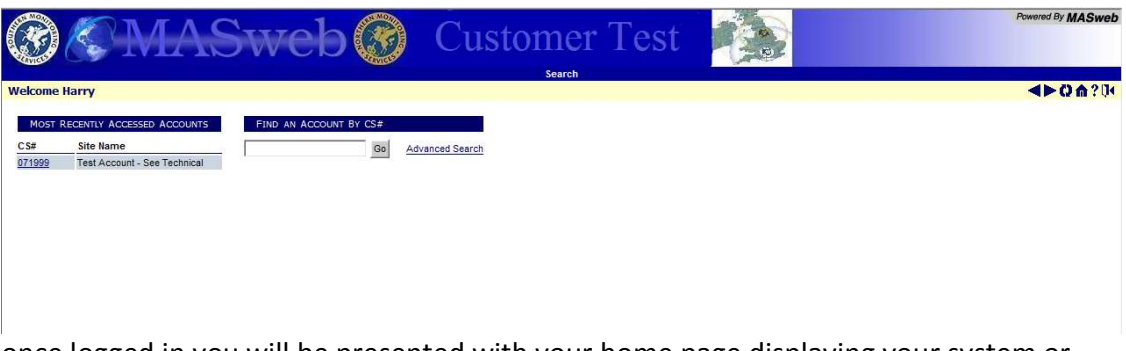

once logged in you will be presented with your home page displaying your system or systems details.

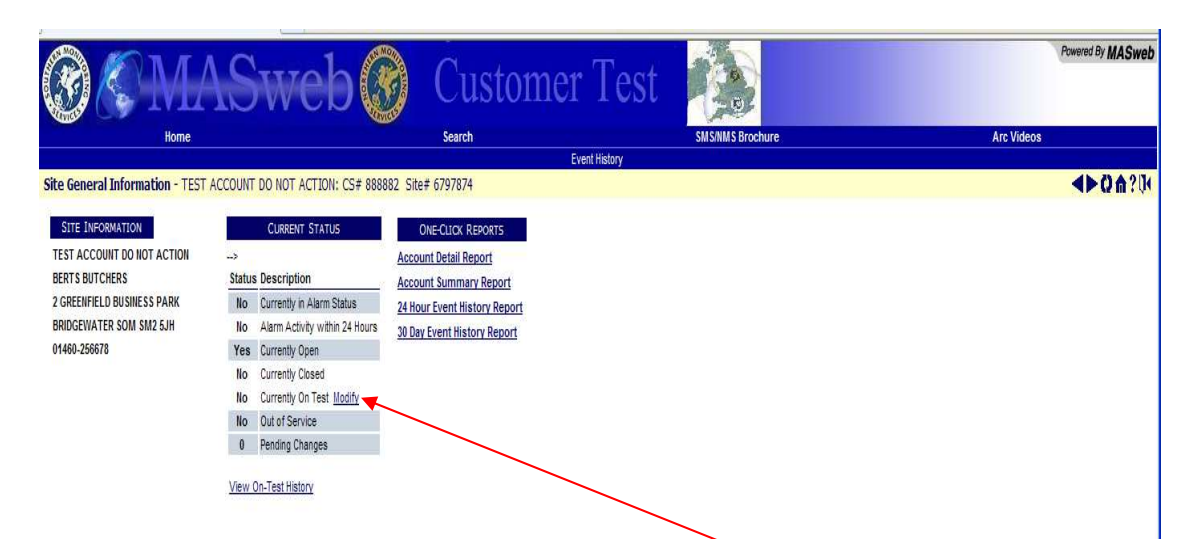

To place your Fire system on test for a defaulted 30 minutes click on the Modify tab this will present the following screen Account On-Test Status Modification - Test Account - See Technical: CS# 071999

| NOT ON TEST                                                |  |
|------------------------------------------------------------|--|
| Test Account - See Technical                               |  |
| Technical Support Dept                                     |  |
| Southern Monitoring Services<br>Waterlooville, HAM PO7 7AJ |  |
| 01606-33439                                                |  |
| Place On Test                                              |  |
| OUT OF NORMAL ZONE LIST                                    |  |
| Zone Status Comment                                        |  |
| There are No Zones to Display.                             |  |
| Click on the bar named PLACE ON TEST                       |  |
| This will display the on test menu                         |  |
|                                                            |  |
| NOT ON TEST                                                |  |
| Technical Support Dept                                     |  |
| Southern Monitoring Services                               |  |
| Wateriooville, nam POTTAJ                                  |  |
| 01606-33439                                                |  |

| ON-TEST CRITERIA:                     |                                                                                                   |
|---------------------------------------|---------------------------------------------------------------------------------------------------|
| Expire Date * 19/03/2011 01:03        |                                                                                                   |
| Comment                               |                                                                                                   |
| Password *                            | Your login password is required to change the test status on an account $% \label{eq:constraint}$ |
| Select the Zones to be Placed on Test |                                                                                                   |

Warning: You are about to change the on-test status for this account. If you are not completely sure you want to do this, please click the "Cancel" button.

Do you wish to proceed?

Yes - Proceed No - Cancel

Enter your MASWEB Password into the box marked PASSWORD Any comment like Manager, Brian Testing and click the Yes Proceed button Ignore the Select The Zones as your Administration level only allows Fire as default. To place your system on test click on this Tab

| 1 / /                                                                                                    |                                                                         |
|----------------------------------------------------------------------------------------------------|-------------------------------------------------------------------------|
| NOT ON TEST<br>Test Account - See Technical<br>Technical Support Dept<br>Southern Monitoring Services<br>Waterlooville, HAM PO7 7AJ |                                                                         |
| 01606-33439                                                                                                    |                                                                         |
| ON-TEST CRITERIA:                                                                                                    |                                                                         |
| Expire Date * 19/03/2011 01:03                                                                                                    |                                                                         |
| Comment Brian weekly test                                                                                                    |                                                                         |
| Password *                                                                                                    | Your login password is required to change the test status on an account |
| Select the Zones to be Placed on Test                                                                                               |                                                                         |
|                                                                                                    |                                                                         |
| Warning: You are about to change the on-test status for this<br>If you are not completely sure you want to do this, please click    | account.<br>:the "Cancel" button.                                       |
| Do you wish to proceed?                                                                                                    |                                                                         |
| Yes - Proceed No - Cancel                                                                                                    |                                                                         |

You can now see your system Fire Zone 1 is on Test for a 30 Minute period (you may need to refresh the page to confirm change)

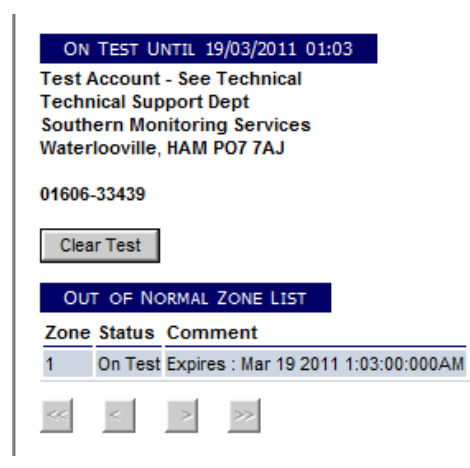

You are now able to test your fire alarm System. Please be aware with the exception of your Fire signal all other alarms eg. Intruder or attack alarms are not on test if these are triggered the ARC will action these alarms

To check the signals have been sent to the ARC click on the home Icon not top RH corner or click on the banner over site info

This will again present your home screen as below

| the second second second second second second second second second second second second second second second s |           |                                |                              | Event History |
|----------------------------------------------------------------------------------------------------|-----------|--------------------------------|------------------------------|---------------|
| e General Information - TEST                                                                                   | ACCOUNT   | DO NOT ACTION: CS# 8888        | 882 Site# 6797874            |               |
|                                                                                                    |           |                                |                              |               |
| SITE INFORMATION                                                                                               |           | CURRENT STATUS                 | ONE-CLICK REPORTS            |               |
| TEST ACCOUNT DO NOT ACTION                                                                                     | ->        |                                | Account Detail Report        |               |
| BERTS BUTCHERS                                                                                                 | Status    | Description                    | Account Summary Report       |               |
| 2 GREENFIELD BUSINESS PARK                                                                                     | No        | Currently in Alarm Status      | 24 Hour Event History Report |               |
| BRIDGEWATER SOM SM2 5JH                                                                                        | No        | Alarm Activity within 24 Hours | 30 Day Event History Report  |               |
| 01460-256678                                                                                                   | Yes       | Currently Open                 |                              |               |
|                                                                                                    | No        | Currently Closed               |                              |               |
|                                                                                                    | No        | Currently On Test Modify       |                              |               |
|                                                                                                    | Classico. | Out of Convine                 |                              |               |
|                                                                                                    | No        | UULUI SEIVICE                  |                              |               |

### Click on the View On Test History under Current Status

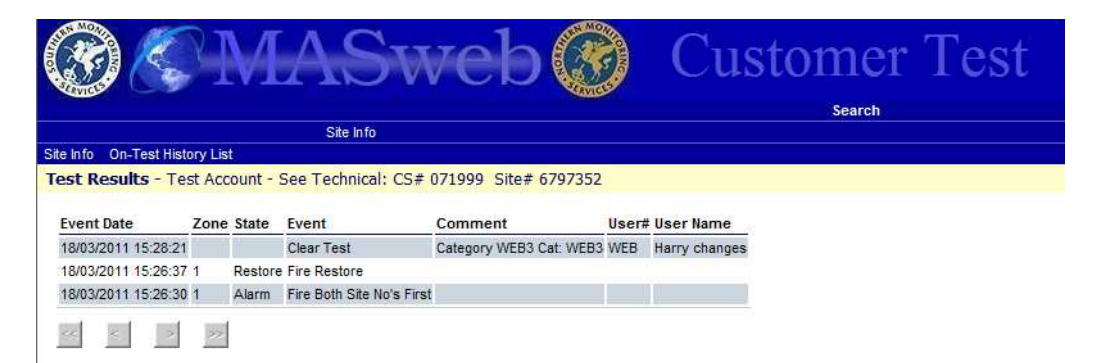

To clear the Test either leave to automatically go back on Monitoring once the 30 minutes has expired or click on Site Info on the banner to present the below home screen

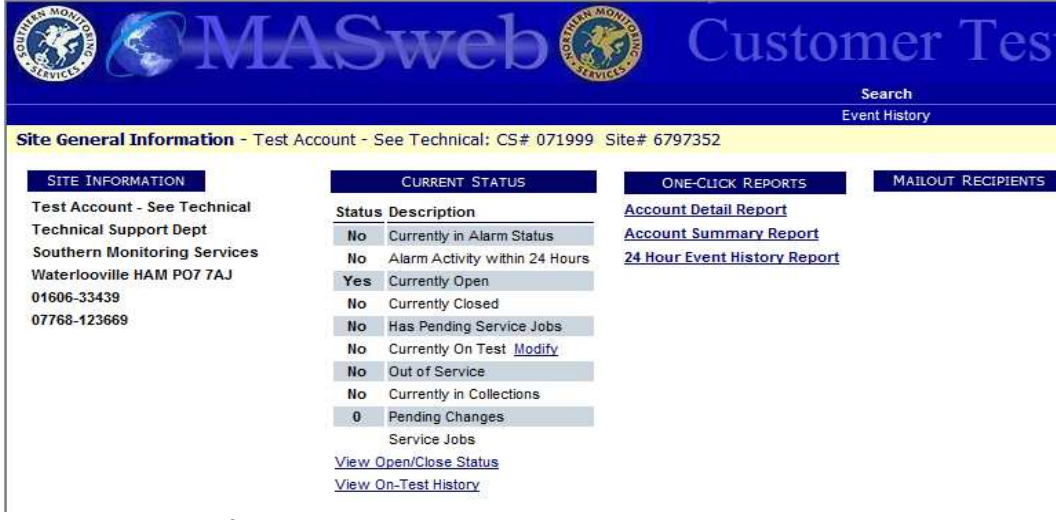

Click on the Modify Test again

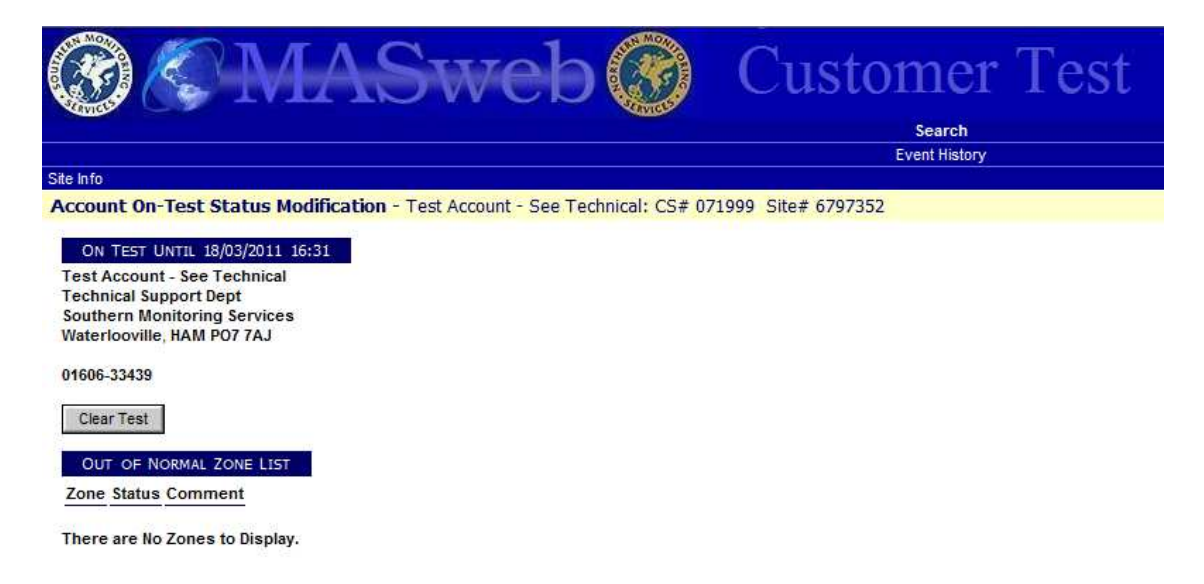

#### Click on clear Test

You can then exit the Masweb Customer Fire Test application by clicking on the open Door Icon Icon Icon RH corner of the screen or closing your Browser